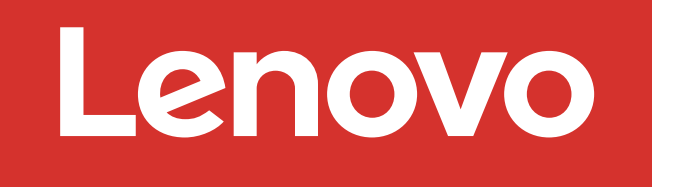

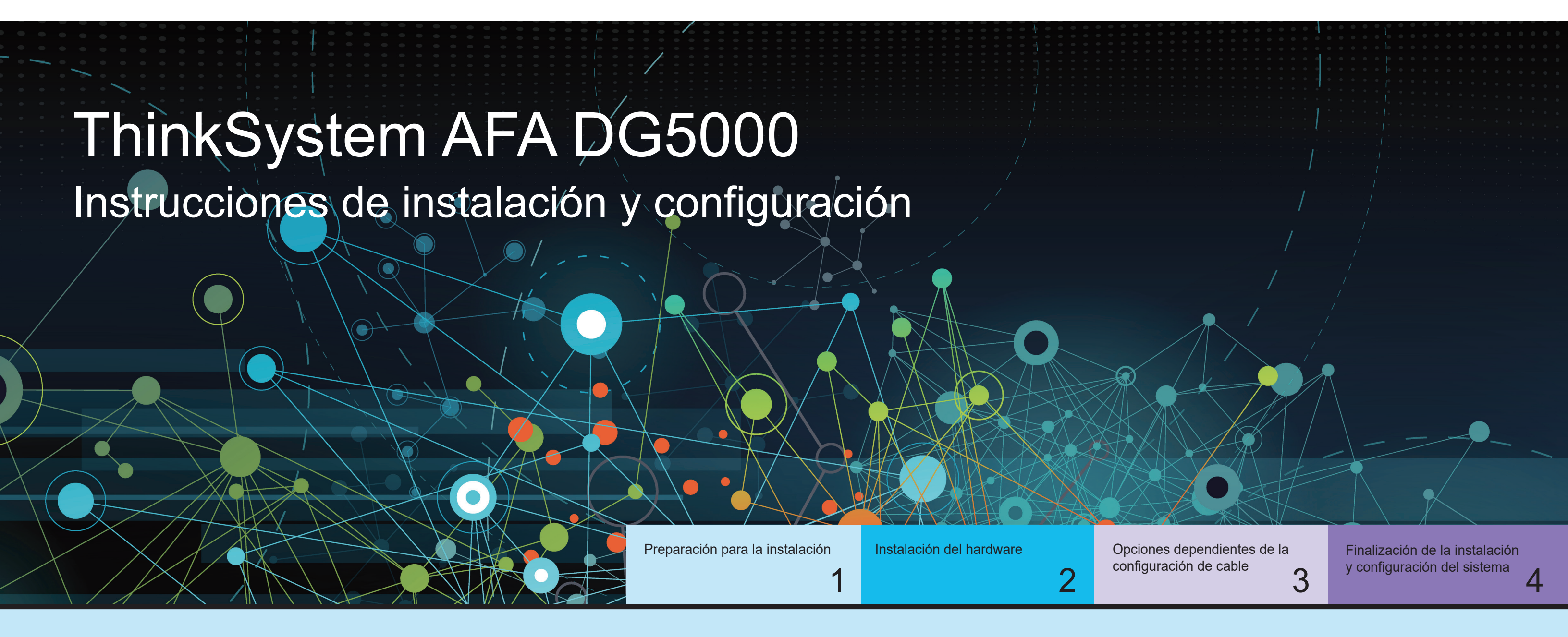

# Preparación para la instalación | Fase 1

1. Desempaque todas las cajas y el contenido del inventario. Atención: los clientes con requisitos de alimentación específicos deben revisar Lenovo Press (https://lenovopress.com) para ver si tienen opciones de configuración.  $\mathbf{O} \bullet \bullet$ 2. Revise la Guía de instalación y mantenimiento de hardware de ThinkSystem DG5000: https://thinksystem.lenovofiles.com/storage/help/topic/dg5000/overview.html Nota: para configuraciones de MetroCluster, utilice el contenido de instalación de MetroCluster: Antes de la https://thinksystem.lenovofiles.com/storage/help/topic/ontap-metrocluster\_install-ip/index.html

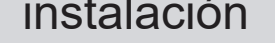

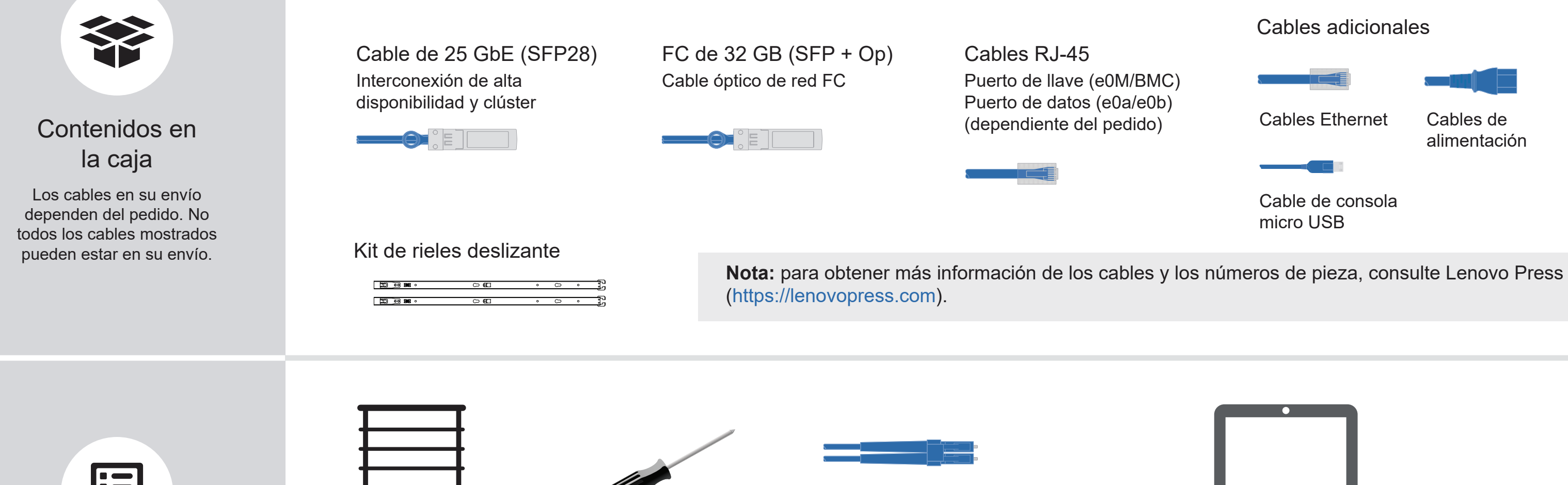

Proporciona

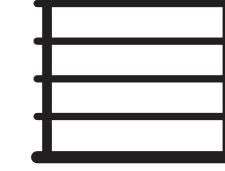

Espacio del bastidor 2U para AFA DG5000

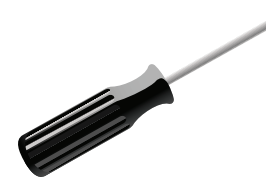

Destornillador Phillips n.° 2

Cables de red adicionales Para conectar el sistema de almacenamiento al conmutador de

red y al sistema portátil o consola.

| • |  |
|---|--|
|   |  |
|   |  |
|   |  |
|   |  |
|   |  |
|   |  |

Portátil o consola Con una conexión USB/en serie y acceso a un navegador web para configurar el sistema de almacenamiento

Primera edición (julio de 2023) © Copyright Lenovo 2023.

AVISO DE DERECHOS LIMITADOS Y RESTRINGIDOS: si los datos o el software se suministran según el contrato GSA (General Services Administration, administración de servicios generales), el uso, la reproducción o la divulgación están sujetos a las restricciones establecidas en el contrato n.º GS-35F-05925.

LENOVO y el logotipo de LENOVO son marcas registradas de Lenovo. Microsoft y Windows son marcas registradas del grupo de empresas Microsoft. El resto de las marcas registradas son propiedad de sus propietarios respectivos. © 2023 Lenovo.

# Instalación del hardware | Fase 2

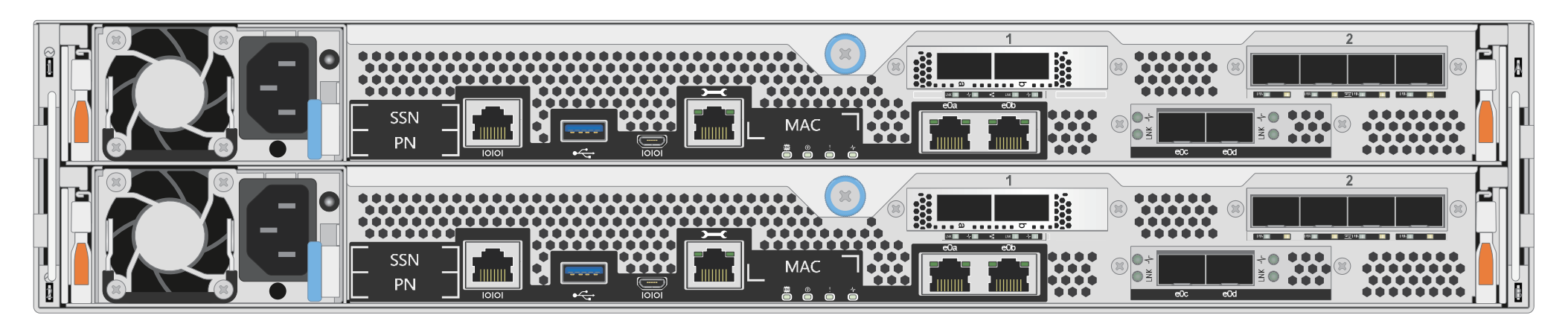

Vista posterior del sistema AFA DG5000

#### 1 Instale el sistema en un bastidor o en un armario:

- Instale el kit de riel según sea necesario, y, a continuación, instale y fije su sistema siguiendo las instrucciones que se incluyen con el kit.
- Utilice su sistema de identificación de cables y de gestión preferido. El sistema no tiene un dispositivo de gestión de cables.

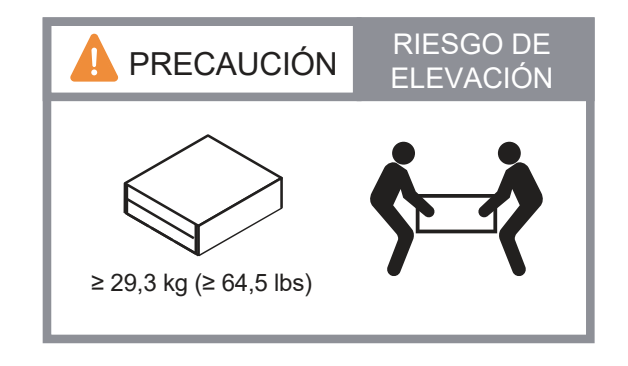

• Coloque el marco biselado en la parte delantera del sistema.

# Cablee el controlador para un clúster con o sin conmutadores:

Consulte su administrador de red para ayudar a conectar sus conmutadores.

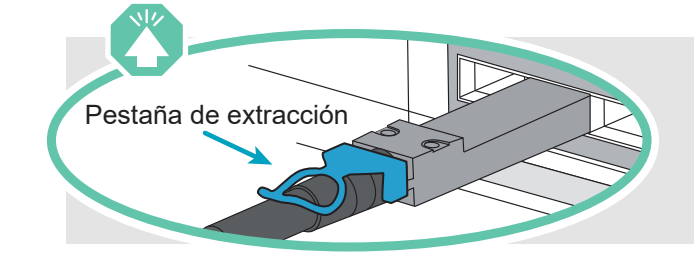

2

Atención: asegúrese de consultar la flecha de la ilustración para obtener la orientación correcta de la pestaña de extracción del conector.

Nota: Para desconectar de un cable, tire con cuidado de la pestaña para liberar el mecanismo de cierre.

#### Clúster sin conmutador

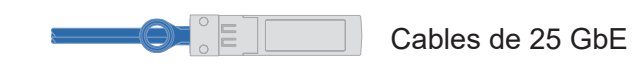

Cablee el puerto e0c al puerto e0c y luego cablee el puerto e0d al puerto e0d.

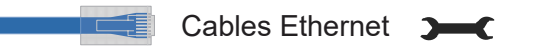

Conecte el puerto de llave inglesa (e0M/BMC) a los conmutadores de gestión.

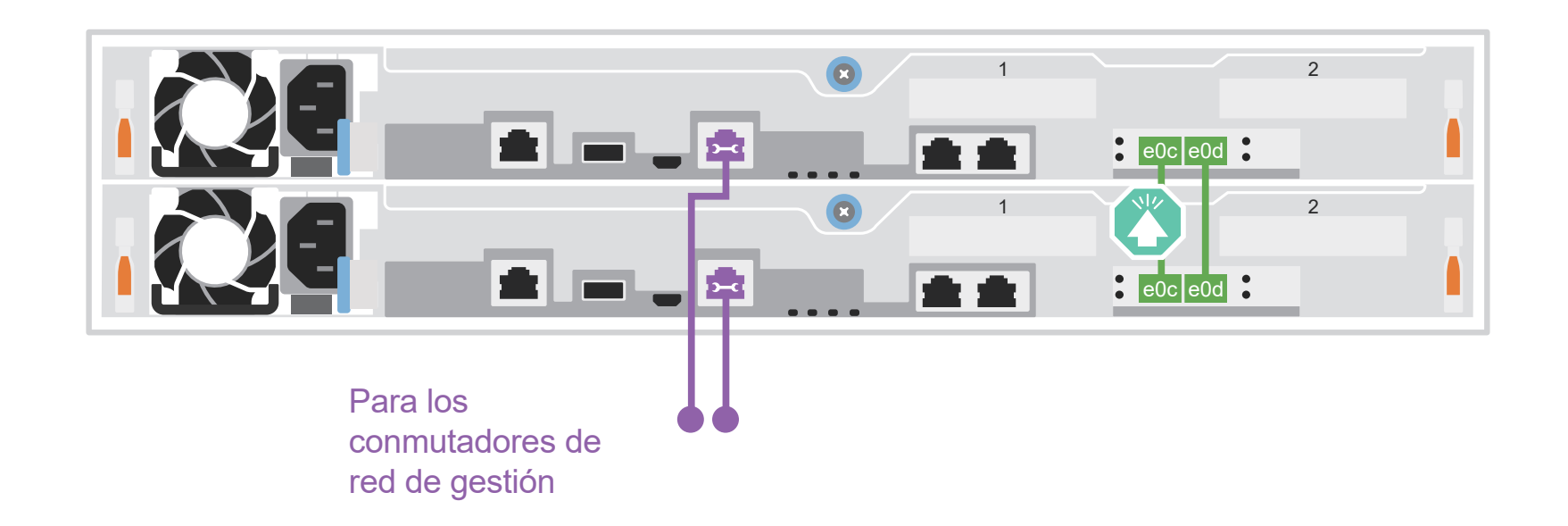

#### Clúster conmutado

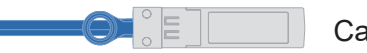

Cables de 25 GbE

```
Cablee el puerto e0c y el puerto e0d en 
cada controlador a los conmutadores de 
interconexión de clúster.
```

Cables Ethernet

.....

Conecte el puerto de llave inglesa (e0M/BMC) a los conmutadores de gestión.

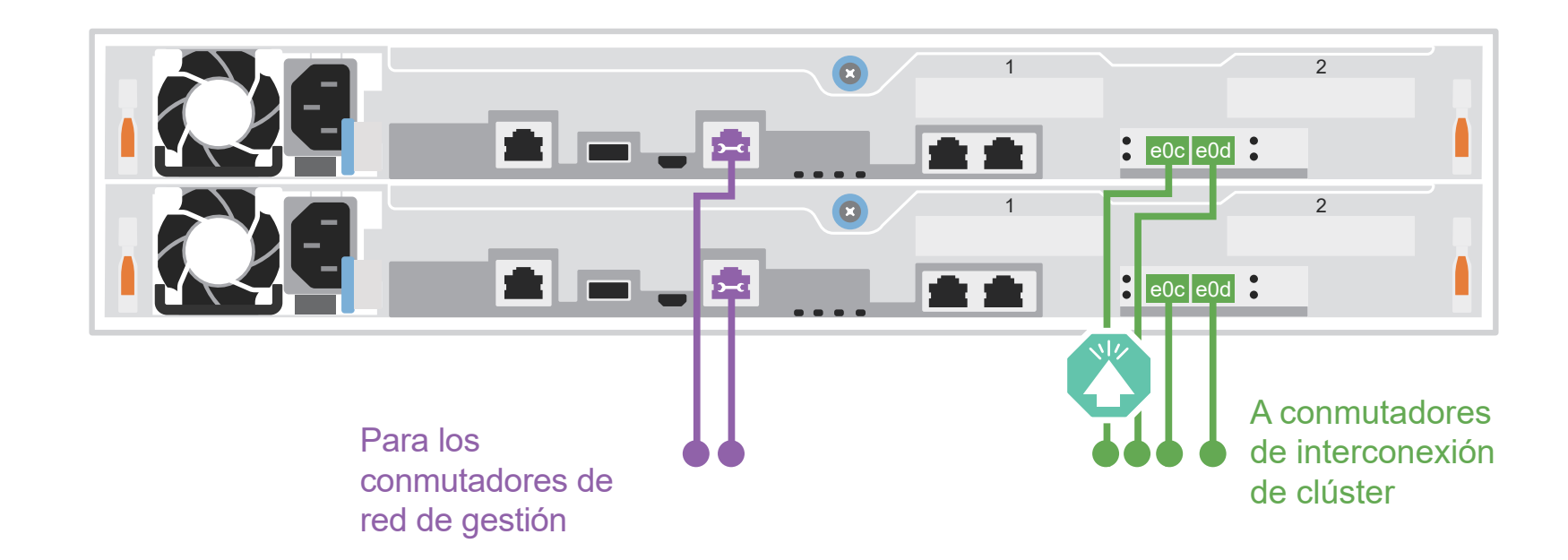

# Opciones dependientes de la configuración de cable | Etapa 3

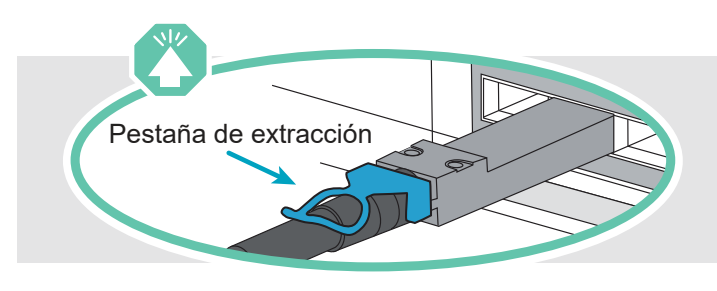

Atención: asegúrese de consultar la flecha de la ilustración para obtener la orientación correcta de la pestaña de extracción del conector.

Nota: Para desconectar de un cable, tire con cuidado de la pestaña para liberar el mecanismo de cierre.

# A Red de host de 25 GbE

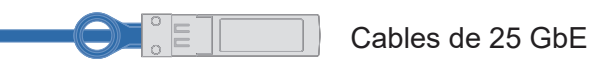

Puertos de cable 1a a 1d a los conmutadores de red de datos o de host.

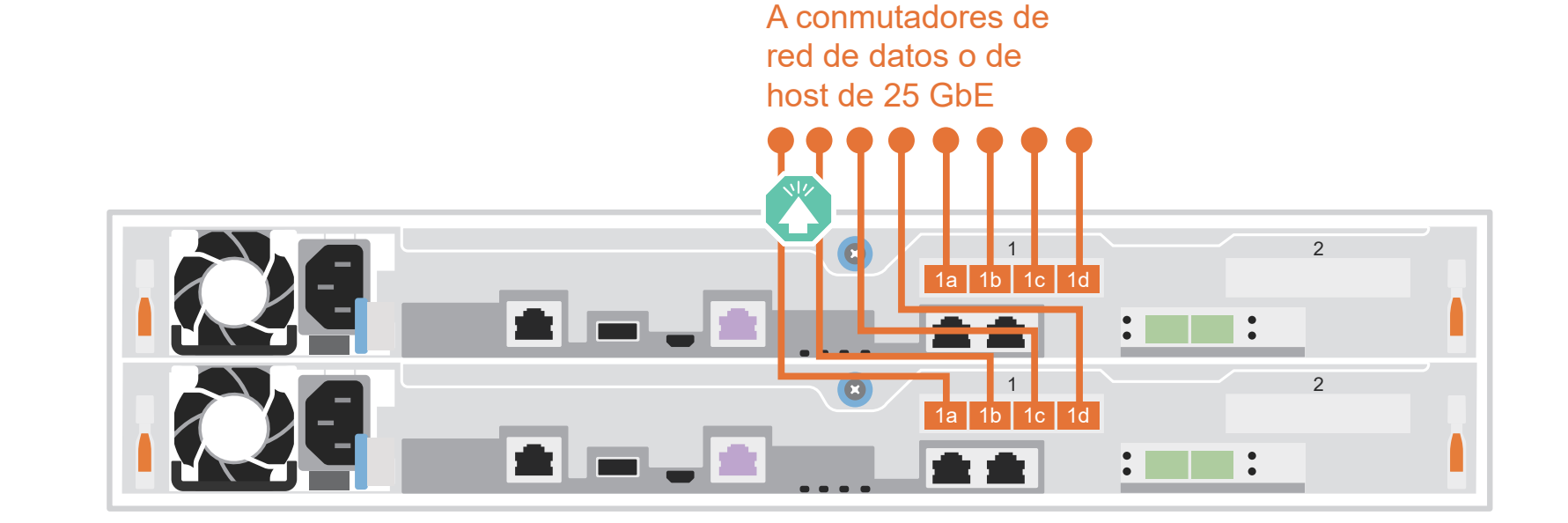

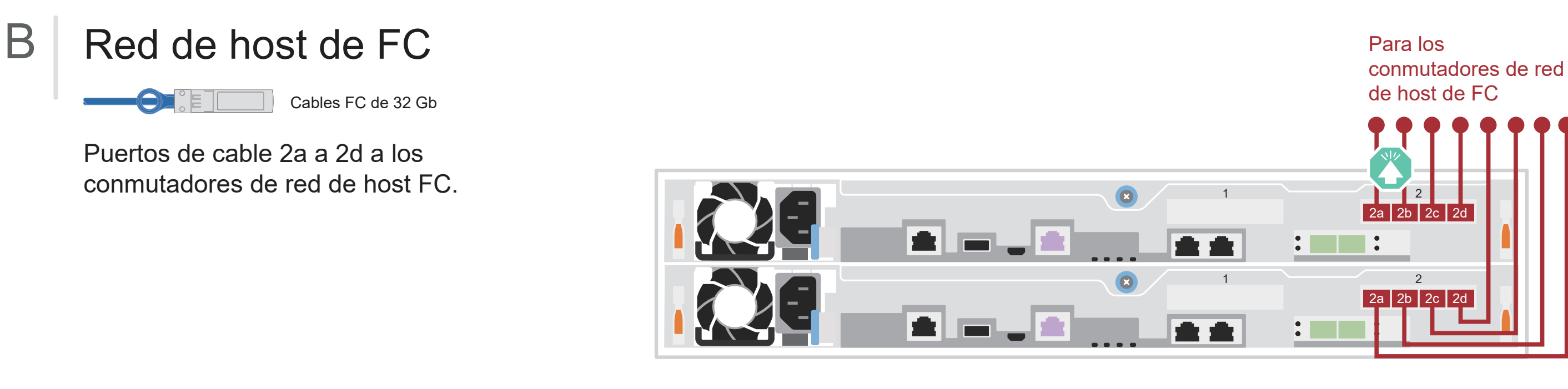

# C Almacenamiento externo

Cableado de un sistema AFA DG5000 a un estante DM240N

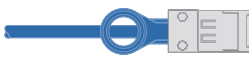

100 GbE para cable de almacenamiento

- Cablee el e1a del controlador 1 al e0a en NSM A en la DM240N.
   Cablee el e1b del controlador 1 al e0b en NSM B en la DM240N.
- 2 Cablee el e1a del controlador 2 al e0a en NSM B en la DM240N. Cablee el e1b del controlador 2 al e0b en NSM A en la DM240N.

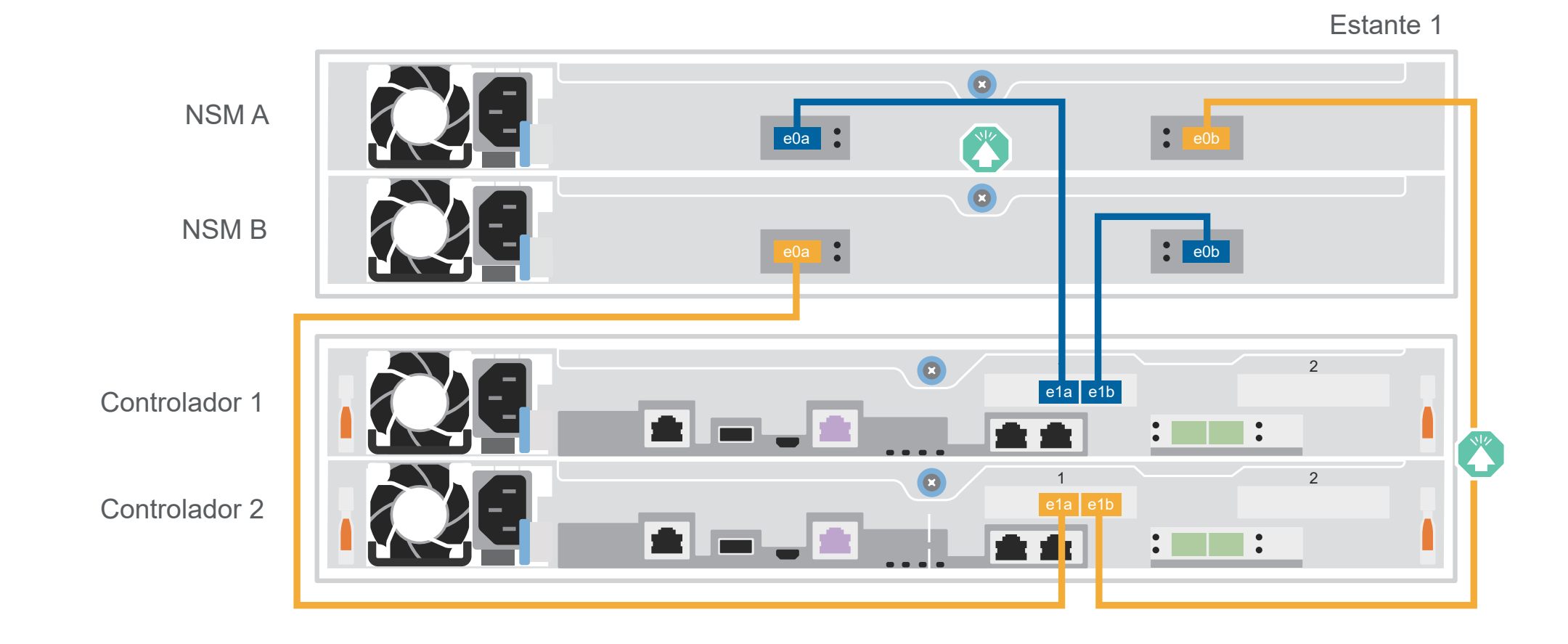

# Finalización de la instalación y configuración del sistema | Fase 4

1 Encienda los estantes y defina las Id. de los mismos:

**Nota:** para los estantes de la unidad DM240N, las Id. de los estantes están preconfigurados en 00 y 01. Si desea cambiar las Id. del estante, use el extremo de un clip de papel estirado o un bolígrafo con punta delgada para acceder al botón de Id. de estante ubicado detrás de la placa frontal.

 Conecte los cables de alimentación en las fuentes de alimentación del estante y luego conéctelos a fuentes de alimentación de otros circuitos.
 Nota: los estantes DM240N no tienen interruptor de alimentación y empezarán su arrangue.

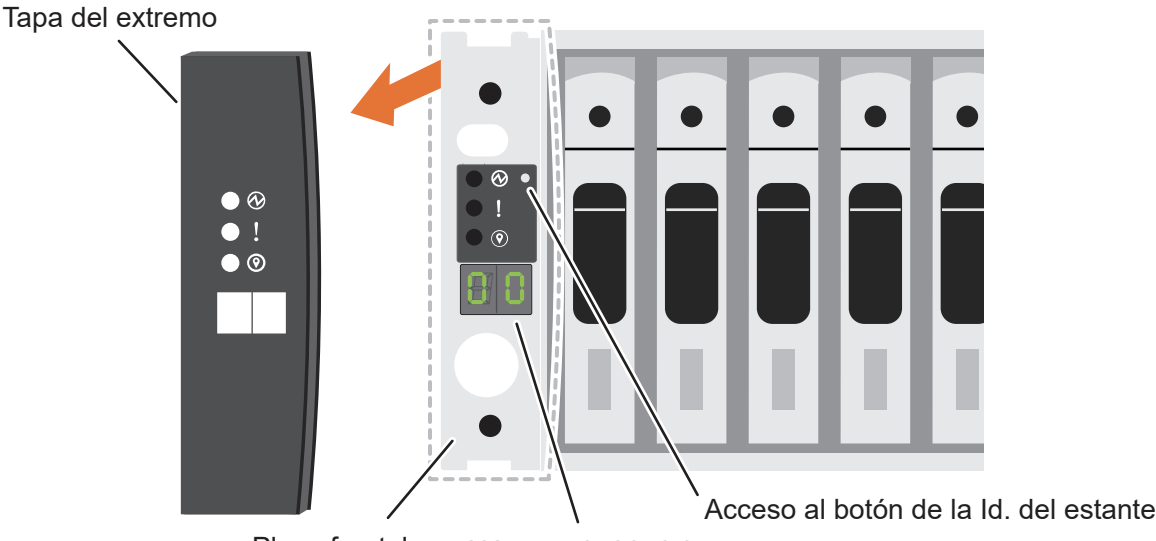

Placa frontal Número de Id. del estante

2. Si necesita cambiar las Id. de estante, consulte *Cambio de una Id. de estante de una unidad DM240N* para obtener instrucciones detalladas: https://thinksystem.lenovofiles.com/storage/help/topic/dm240n-nvme-shelfid/M\_762128BB-169D-4EFA-AA38-FEF4F2A31488\_.pdf

## 2 Encienda los controladores:

Conecte los controles a diferentes fuentes de alimentación.

**Nota:** el sistema comienza a arrancar tan pronto como las fuentes de alimentación están conectadas a las fuentes de alimentación. El arranque puede demorar hasta 8 minutos.

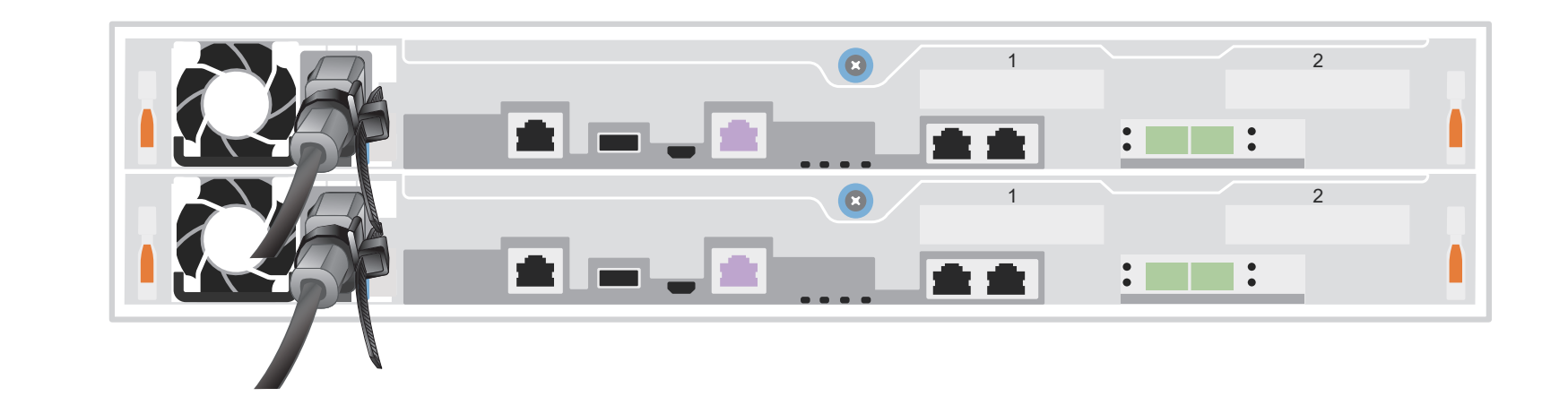

## 3 Complete la configuración inicial del clúster con detección de redes:

**Nota:** si su portátil no admite la detección de redes, consulte la "Guía detallada": https://thinksystem.lenovofiles.com/storage/help/topic/dg5000/91FA78D3-A39E-451D-BB17-6476972A0716 .html

Conecte su portátil al conmutador de gestión y acceda a los equipos y dispositivos de red.

|                       | Abra el explorador de archivos |                     |  |
|-----------------------|--------------------------------|---------------------|--|
|                       | 📊 🕑 📕 🖛 🛛 File Explorer        | 🚅   🛃 🚽 Network     |  |
|                       | File Home Share View           | File Network View   |  |
|                       | ← → → ↑ → Quick access         | ← → ∽ ↑ 💣 > Network |  |
| Conmutador de gestión |                                |                     |  |

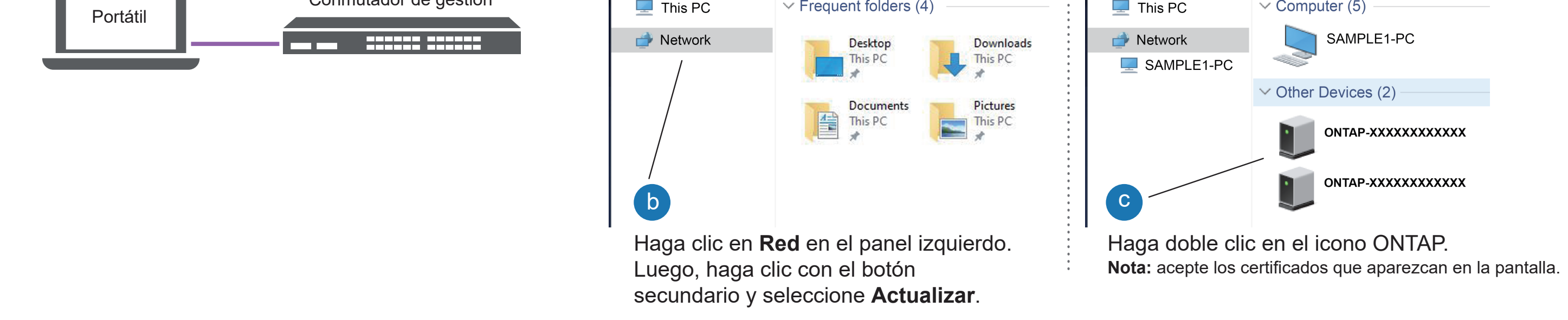

4 Utilice la Configuración guiada del administrador de almacenamiento para configurar el clúster.

## 5 Complete la configuración

- 1. Vaya a Lenovo Service Connect (https://commercial.lenovo.com) e inicie sesión con su cuenta corporativa.
- 2. Una vez que haya completado la configuración inicial, vaya a la documentación de software de Lenovo ONTAP para obtener información sobre la configuración de características adicionales en ONTAP: https://thinksystem.lenovofiles.com/storage/help/topic/ontap\_software/overview.html

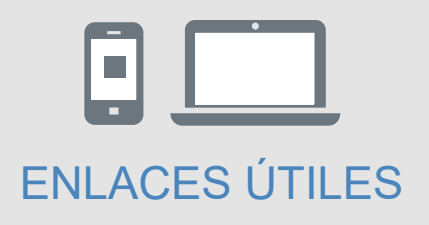

- Documentación de ThinkSystem Storage https://thinksystem.lenovofiles.com/storage/help/index.jsp
- Sitio web de Soporte del Centro de Datos de Lenovo (global) https://datacentersupport.lenovo.com/
- Sitio web de Soporte del Centro de Datos de Lenovo (China) https://support.lenovo.com.cn/EsWeb/